# **Module 5: Admin functions**

For further information, contact: <u>ROOT@rcslt.org</u>

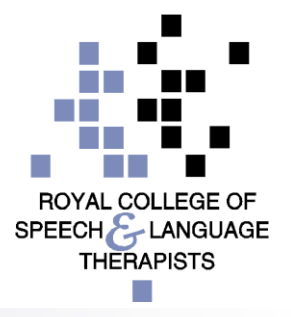

## Introduction

- This module is designed to guide you through using the admin functions on the ROOT
- It is relevant to users that have admin rights
- The module will cover:
  - Adding and removing users from the ROOT
  - □ Generating admin reports
  - Setting up user defined/custom fields
- Please note: the Admin Functions remain under development and are subject to change. We would really welcome your feedback on this functionality.

**Therapy Outcome Measures** 

Home My Dashboard Patients Reports Resources Secure File Upload Import Data Admin

Welcome Admin - RCSLT Test - Change Password - Logout

## Admin users have access to an additional tab, "admin"

You are here: Home

#### NEWS

#### WELCOME TO YOUR 'NEW-LOOK' ROOT!

As you may already be aware, at the RCSLT we are currently in the process of transitioning the RCSLT website and other online tools and resources across to a new digital platform as part of the RCSLT's digital transformation. We have updated the design of the ROOT for consistency across our digital estate, including use of the new RCSLT digital logo. We'd love to hear what you think!

#### Recent changes to the ROOT

The next time that you log in to use the ROOT, you will be asked to give consent for your personal data to be collected and used in relation to your use of the ROOT, confirm that your details are correct and complete an acceptable use agreement.

Our new Privacy Policy will make it easier for you to find out how we collect, use and protect your personal data in relation to the ROOT. Click here to view the privacy policy.

#### Erratum for the TOMs AAC adapted scale

The third edition of 'Therapy Outcome Measures for Rehabilitation Professionals' (Enderby and John, 2015) details on page 102 that it is necessary to consider and score the activity, participation and well-being without AAC and with AAC. This has not been found to be practical and it has been decided that clients should be rated in the same way as on other adapted scales i.e. as they present at a particular time point: initial, intermediate (if required) and at end of episode of care or discharge. The ROOT has been adapted to accommodate this change in the TOMs. For further information, please contact ROOT@rcslt.org

#### Therapy Outcome Measures

| Home My Dashboard Pa         | itients Reports Reso | ources   Secure File Upload | Import Data Adr     | min                |
|------------------------------|----------------------|-----------------------------|---------------------|--------------------|
| Login History   Manage Users | Deleted Episodes P   | Patients Admin Reports      | User Defined Fields | Training Resources |

#### Administration

Please use the links above to navigate the Admin section

These are the additional features available to Admin users

ROOT - Developed by the Royal College of Speech and Language Therapists, in partnership with Different Class

Leave Feedback

## Login history

| RCSLT Online Outcome Tool                                                                              | elcome Admin - RCSLT Test - Change Password - Logout          |
|----------------------------------------------------------------------------------------------------|---------------------------------------------------------------|
| Therapy Outcome Measures                                                                               | Click <b>login history</b> to view<br>a list of users in your |
| Hory My Dashboard   Patients   Reports   Resources   Secure File Upload   Import Data   Admin          | service and log-in history                                    |
| Login History   Manage Users   Deleted Episodes   Patients   Admin Reports   User Defined Fields   Tra | ining Resources                                               |

### Login History

|          |         |                     | Dates:      | •                |                     |
|----------|---------|---------------------|-------------|------------------|---------------------|
| Forename | Surname | Username            | Login Count | Incorrect Logins | Last Login          |
| Admin    | 2       | admin2@test.base    | 39          | 0                | 01/05/2019 14:53:16 |
| Admin    | 1       | admin1@test.base    | 24          | 0                | 09/03/2020 11:28:37 |
| Test     | User    | test.user@test.base | 11          | 0                | 24/12/2018 10:05:31 |

## Login history

### RCSLT Online Outcome Tool

#### Therapy Outcome Measures

Welcome Admin - RCSLT Test - Change Password - Logout

Use the dron-down hox

| Home   My Da      | shboard   Patients | Reports Resources Secure File Uple        | oad   import Data   A   | here<br>• T      | e to filter by date range:<br>This week |
|-------------------|--------------------|-------------------------------------------|-------------------------|------------------|-----------------------------------------|
| Login History   M | Manage Users   De  | eleted Episodes   Patients   Admin Report | s   User Defined Fields | Training R • T   | This month                              |
|                   |                    |                                           | Dates:                  | T                |                                         |
| Forename          | Surname            | Username                                  | Login Count             | Incorrect Logins | Last Login                              |
| Admin             | 2                  | admin2@test.base                          | 39                      | 0                | 01/05/2019 14:53:16                     |
| Admin             | 1                  | admin1@test.base                          | 24                      | 0                | 09/03/2020 11:28:37                     |
| Test              | User               | test.user@test.base                       | 11                      | 0                | 24/12/2018 10:05:31                     |

| RCSLT Online Outcome Tool                                                                                   | ne Admin - RCSLT Test - Change Password - Logout       |
|----------------------------------------------------------------------------------------------------|--------------------------------------------------------|
| Therapy Outcome Measures                                                                                    | Click <b>Manage Users</b> to add, edit and remove user |
| Home   My Dashberry Patients   Reports   Resources   Secure File Upload   Import Data   Admin               | accounts                                               |
| Login History   Manage Users   Deleted Episodes   Patients   Admin Reports   User Defined Fields   Training | g Resources                                            |

#### Manage Users

|                     |          |         |             | Status:             |                                      |      |        |
|---------------------|----------|---------|-------------|---------------------|--------------------------------------|------|--------|
|                     |          |         |             | Active              | ¥                                    |      |        |
| Username            | Forename | Surname | Role        | Last Login          | Status                               |      |        |
| admin1@test.base    | Admin    | 1       | Local Admin | 09/03/2020 11:28:37 | Active<br>Agreed Acceptable Use: Yes | Edit | Remove |
| admin2@test.base    | Admin    | 2       | Local User  | 01/05/2019 14:53:16 | Active<br>Agreed Acceptable Use: Yes | Edit | Remove |
| test.user@test.base | Test     | User    | Local User  | 24/12/2018 10:05:31 | Active<br>Agreed Acceptable Use: Yes | Edit | Remove |
| admin2@test.base    | Admin    | 2       | Local Admin | 15/07/2019 15:25:02 | Active<br>Agreed Acceptable Use: Yes | Edit | Remove |

| test i @test.base | lest | User | Local User  | 07711/2018 10:28:02 | Active | Edit | Remove |
|-------------------|------|------|-------------|---------------------|--------|------|--------|
| test2@test.base   | Test | User | Local Admin | 07/11/2018 10:30:20 | Active | Edit | Remove |
| test3@test.base   | Test | User | Local User  | 31/05/2016 11:20:15 | Active | Edit | Remove |
| test4@test.base   | Test | User | Local User  | 17/05/2016 09:50:01 | Active | Edit | Remove |
| test5@test.base   | Test | User | Local User  |                     | Active | Edit | Remove |
| test6@test.base   | Test | User | Local User  | 23/02/2018 12:21:46 | Active | Edit | Remove |
| test7@test.base   | Test | User | Local User  | 09/12/2016 15:53:12 | Active | Edit | Remove |
| test8@test.base   | Test | User | Local User  |                     | Active | Edit | Remove |
| test9@test.base   | Test | User | Local User  | 23/02/2018 12:22:34 | Active | Edit | Remove |
| test10@test.base  | Test | User | Local User  |                     | Active | Edit | Remove |

Add New User

### Click Add New User to set up a new account

ROOT - Developed by the Royal College of Speech and Language Therapists, in partnership with Different Class

Leave Feedback

| Add New User   |                  |          |                                                                                                    |                                                                         |
|----------------|------------------|----------|----------------------------------------------------------------------------------------------------|-------------------------------------------------------------------------|
| Email address: |                  |          |                                                                                                    |                                                                         |
| Forename:      |                  |          |                                                                                                    |                                                                         |
| Surname:       |                  |          |                                                                                                    |                                                                         |
| Role:          |                  | Local Us | er                                                                                                    | $\checkmark$                                                            |
| Save User      | Cancel and Close |          | Enter the new user's email<br>forename and surname. If<br>admin rights, please alter<br>'Local Admin' and click <b>Sa</b> | il address,<br>they also require<br>their 'role' to<br><b>ve User</b> . |
|                |                  |          | The new user will then be<br>automated email to finish<br>account. This will contain<br>for 7 days.                       | sent an<br>setting up their<br>a link that is live                      |

### RCSLT Online Outcome Tool

Welcome Test - Test Base - Change Password - Logout

Therapy Outcome Measures

| Home      | My Dashboard    | Patients  | Reports     | Resources     | Secure File Upload | Import Data  | Admin |
|-----------|-----------------|-----------|-------------|---------------|--------------------|--------------|-------|
| Login His | tory   Manage U | sers Dele | ted Episode | es   Patients | Reports User De    | fined Fields |       |

#### Manage Users

Click **Edit** to update/amend account details, including type of user (see next slide)

| Username        | Forename | Surname | Role        | Last Login          | Status |      |                   |
|-----------------|----------|---------|-------------|---------------------|--------|------|-------------------|
| test1@test.base | Test     | User    | Local User  | 07/11/2018 10:28:02 | Active | Edit | Remove            |
| test2@test.base | Test     | User    | Local Admin | 07/11/2018 10:30:20 | Active | Edit | Remove            |
| test3@test.base | Test     | User    | Local User  | 31/05/2016 11:20:15 | Active | Edit | Remove            |
| test4@test.base | Test     | User    | Local User  | 17/05/2016 09:50:01 | Active | Edit | Remove            |
| test5@test.base | Test     | User    | Local User  |                     | Active | Edit | Remove            |
| test6@test.base | Test     | User    | Local User  | 23/02/2018 12:21:46 | Active | Edit | Remove            |
| test7@test.base | Test     | User    | Local User  | 09/12/2016 15:53:12 | Active | Edit | Remove            |
| test8@test.base | Test     | User    | Local User  |                     | Active | Edit | Remove            |
| test9@test.base | Test     | User    | Local User  | 23/02/2018 12:22:34 | Active | Edit | Remove <u>1</u> 0 |
|                 |          |         |             |                     |        |      |                   |

**RCSLT** Online Outcome Tool

Use can manually update the user's name, email address and role here.

| ſ           |                            |                                                                                                    |      |
|-------------|----------------------------|----------------------------------------------------------------------------------------------------|------|
|             | Add New User               |                                                                                                    |      |
|             | Add New Oser               |                                                                                                    |      |
| Home        | Email address:             | admin1@test.base                                                                                     |      |
| Login His   | Password:                  |                                                                                                    |      |
|             |                            | Keep this box blank to leave the password                                                            |      |
| Manage      |                            | unchanged                                                                                            |      |
|             | Forename:                  | Admin                                                                                                |      |
|             | Surname:                   |                                                                                                    |      |
|             |                            | 1                                                                                                    |      |
| Username    | Role:                      | Local Admin                                                                                          |      |
| admin1@t    |                            |                                                                                                    | nove |
|             | You can manually enter a r | new password above. Or you can send a reset password email to the user by clicking the button below. |      |
| admin2@t    | Save User Re               | eset Password Cancel and Close                                                                       | nove |
|             |                            |                                                                                                    |      |
| test.user@  |                            |                                                                                                    | nove |
|             |                            | Click this link to send an email                                                                     |      |
| admin2@t    |                            |                                                                                                    | nove |
|             |                            | Inviting the user to reset their                                                                     |      |
|             |                            | password                                                                                             | nove |
| test.user.2 |                            |                                                                                                    | 1    |
|             |                            |                                                                                                    | on   |

### **RCSLT** Online Outcome Tool

Welcome Admin - RCSLT Test - Change Password - Logout

| C           |                                | - · · ·                                    |                                                        |      |
|-------------|--------------------------------|--------------------------------------------|--------------------------------------------------------|------|
|             |                                |                                            |                                                        |      |
|             | Add New User                   |                                            |                                                        |      |
| Home        | Email address:                 | admin1@test.base                           |                                                        |      |
| Login His   | Password:                      |                                            |                                                        |      |
| Manage      |                                | unchanged                                  | Keep this box blank to leave the passwor               | rd   |
|             |                                |                                            |                                                        |      |
|             | Forename:                      | Admin                                      |                                                        |      |
|             | Surname:                       | 1                                          |                                                        |      |
|             |                                |                                            |                                                        |      |
| Username    | Role:                          | Local Admin                                | $\checkmark$                                           |      |
| admin1@t    | You can manually enter a new p | password above. Or you can send a reset pa | ssword email to the user by clicking the button below. | nove |
|             |                                | -                                          |                                                        |      |
| admin2@t    | Save User Reset F              | Password Cancel and Close                  |                                                        | nove |
|             |                                | $\wedge$                                   |                                                        |      |
| test.user@  |                                |                                            |                                                        | nove |
| admin2@t    |                                |                                            |                                                        | nove |
| adminz@t    | A                              | fter making any char                       | nges, click <b>save</b>                                |      |
|             | U                              | ser. otherwise click a                     | cancel and close.                                      | nove |
| test.user.2 |                                |                                            |                                                        | iove |
|             |                                |                                            |                                                        | on   |

### RCSLT Online Outcome Tool

Welcome Test - Test Base - Change Password - Logout

Click **Remove** to disable

| Home My Dashboard Patients Reports Resources Secure File Upload Import Data Admin |                  |               | access for                | r a use             | r      |      |           |
|-----------------------------------------------------------------------------------|------------------|---------------|---------------------------|---------------------|--------|------|-----------|
| Login History   Manage Users                                                      | Deleted Episodes | Patients Repo | orts   User Defined Field | s                   |        |      |           |
| Manage Users                                                                      |                  |               |                           |                     |        |      |           |
| Username                                                                          | Forename         | Surname       | Role                      | Last Login          | Status |      |           |
| test1@test.base                                                                   | Test             | User          | Local User                | 07/11/2018 10:28:02 | Active | Edit | Remove    |
| test2@test.base                                                                   | Test             | User          | Local Admin               | 07/11/2018 10:30:20 | Active | Edit | Remove    |
| test3@test.base                                                                   | Test             | User          | Local User                | 31/05/2016 11:20:15 | Active | Edit | Remove    |
| test4@test.base                                                                   | Test             | User          | Local User                | 17/05/2016 09:50:01 | Active | Edit | Remove    |
| test5@test.base                                                                   | Test             | User          | Local User                |                     | Active | Edit | Remove    |
| test6@test.base                                                                   | Test             | User          | Local User                | 23/02/2018 12:21:46 | Active | Edit | Remove    |
| test7@test.base                                                                   | Test             | User          | Local User                | 09/12/2016 15:53:12 | Active | Edit | Remove    |
| test8@test.base                                                                   | Test             | User          | Local User                |                     | Active | Edit | Remove    |
| test9@test.base                                                                   | Test             | User          | Local User                | 23/02/2018 12:22:34 | Active | Edit | Removel_3 |
|                                                                                   |                  |               |                           |                     |        |      |           |

| RCSLT Online Outcome Tool                                                                                                    |          |         |             |                     |                      |                         |                               |             |  |
|----------------------------------------------------------------------------------------------------|----------|---------|-------------|---------------------|----------------------|-------------------------|-------------------------------|-------------|--|
| Therapy Outcome Measures                                                                                                    |          |         |             |                     |                      | You can to the lists of | ggle bet<br>' <b>active</b> ' | ween<br>and |  |
| Home   My Dashboard   Patients   Reports   Resources   Secure File Upload   Import Data   Admin<br>using this drop-down box           |          |         |             |                     |                      |                         |                               |             |  |
| Login History   Manage Users   Deleted Episodes   Patients   Admin Reports   User Defined Fields   Training O Patients   Manage Users |          |         |             |                     |                      |                         |                               |             |  |
|                                                                                                    | Status:  |         |             |                     |                      |                         |                               |             |  |
| Username                                                                                                    | Forename | Surname | Role        | Last Login          | Status               |                         |                               |             |  |
| admin1@test.base                                                                                                    | Admin    | 1       | Local Admin | 09/03/2020 11:28:37 | Active<br>Agreed Acc | eptable Use: Yes        | Edit                          | Remove      |  |
| admin2@test.base                                                                                                    | Admin    | 2       | Local User  | 01/05/2019 14:53:16 | Active<br>Agreed Acc | eptable Use: Yes        | Edit                          | Remove      |  |
| test.user@test.base                                                                                                    | Test     | User    | Local User  | 24/12/2018 10:05:31 | Active<br>Agreed Acc | eptable Use: Yes        | Edit                          | Remove      |  |
| admin2@test.base                                                                                                    | Admin    | 2       | Local Admin | 15/07/2019 15:25:02 | Active<br>Agreed Acc | eptable Use: Yes        | Edit                          | Remove      |  |

#### **RCSLT** Online Outcome Tool Welcome Admin - RCSLT Test - Change Password - Logout Therapy Outcome Measures To reinstate a user whose account has previously been removed from the system, Home My Dashboard Patients Reports Resources Secure File Uploa select inactive and then click reinstate Login History Manage Users Deleted Episodes Patients Admin Reports Manage Users Selected Base: Show Inactive Bases Status: Inactive Test Base $\sim$ Username Forename Surname Role Last Login Status Removed on 09/03/2020 Reinstate 23/02/2018 12:22:34 test9@test.base Test User Local User Agreed Acceptable Use: No Removed on 09/03/2020 Reinstate test10@test.base Test User Local User Agreed Acceptable Use: No

Add New User

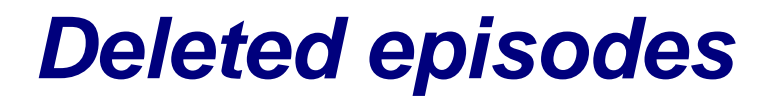

Welcome Admin - RCSLT Test - Change Password - Logout

### Therapy Outcome Measures

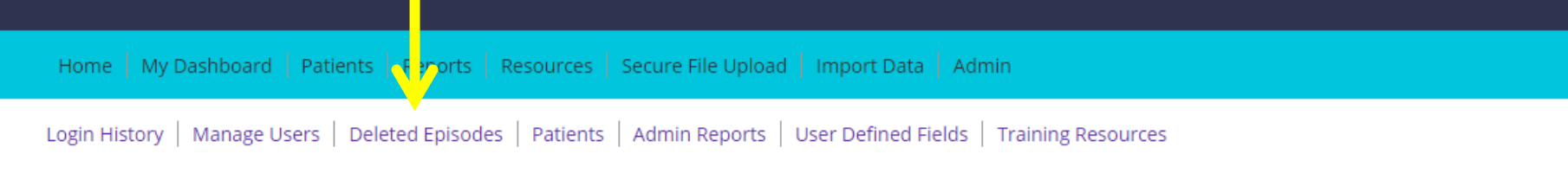

#### Administration

Please use the links above to navigate the Admin section

Click **Deleted Episodes** to view a list of episodes of care that have been deleted by colleagues in your service .

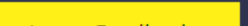

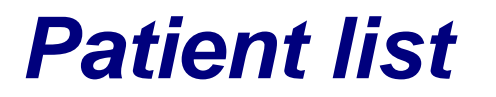

Welcome Admin - RCSLT Test - Change Password - Logout

| Home   My Dashboard   Patients   Reports   Resources   Secure File Upload               | Import Data   Adn   | nin                                                             |
|-----------------------------------------------------------------------------------------|---------------------|-----------------------------------------------------------------|
| Login History   Manage Users   Deleted Episodes   Patients   Admin Reports   U Patients | Jser Defined Fields | A full list of patients recorded<br>on the ROOT by your service |
|                                                                                         | Status:             | will appear here                                                |
|                                                                                         | Active              | •                                                               |

| Gender | Year of Birth | Identifiers         | Episode Count | Delete |    |
|--------|---------------|---------------------|---------------|--------|----|
| М      | 1954          | tsy1954;            | 2             |        |    |
| М      | 1959          | tt1959;             | 2             |        |    |
| М      | 1923          | ZZZZZZZZZZZZZZZZZZ; | 1             |        |    |
| F      | 1914          |                     | 1             |        |    |
| F      | 1919          |                     | 1             |        |    |
| F      | 2010          | kl2010;             | 1             |        |    |
| М      | 1999          | thy1212;            | 1             |        |    |
| F      | 1986          | 0KM;                | 1             |        | 17 |
|        |               |                     |               |        |    |

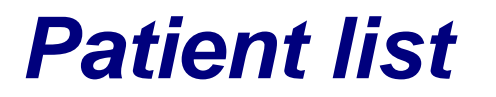

Welcome Admin - RCSLT Test - Change Password - Logout

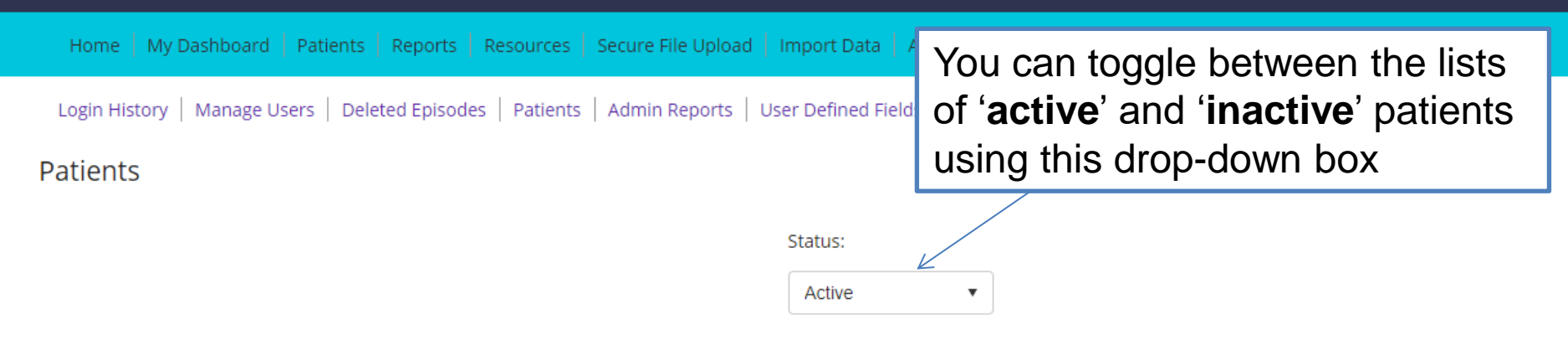

| Gender | Year of Birth | Identifiers         | Episode Count | Delete |    |
|--------|---------------|---------------------|---------------|--------|----|
| М      | 1954          | tsy1954;            | 2             |        |    |
| М      | 1959          | tt1959;             | 2             |        |    |
| М      | 1923          | ZZZZZZZZZZZZZZZZZZ; | 1             |        |    |
| F      | 1914          |                     | 1             |        |    |
| F      | 1919          |                     | 1             |        |    |
| F      | 2010          | kl2010;             | 1             |        |    |
| М      | 1999          | thy1212;            | 1             |        |    |
| F      | 1986          | 0KM;                | 1             |        | 18 |
|        |               |                     |               |        |    |

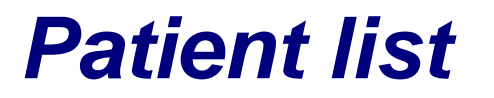

Welcome Admin - RCSLT Test - Change Password - Logout

| Home   My Dashboard   Patients   Reports   Resources   Secure File Upload   Import Data         | You can toggle between the lists of ' <b>active</b> '. ' <b>inactive</b> ' and |
|-------------------------------------------------------------------------------------------------|--------------------------------------------------------------------------------|
| Login History   Manage Users   Deleted Episodes   Patients   Admin Reports   User Defined Field | ' <b>removed'</b> patients using this                                          |
| Patients                                                                                        |                                                                                |
| Status:                                                                                         | ✓                                                                              |

| Gender | Year of Birth | Identifiers              |            | Episode Count                 | Delete     |        |
|--------|---------------|--------------------------|------------|-------------------------------|------------|--------|
| М      | 1954          | tsy1954;                 |            | 2                             |            |        |
| М      | 1959          | tt1959;                  | 'Activo'   | nationto with an or           |            | lo of  |
| М      | 1923          | 22222222222222222222222; | Active .   | be POOT                       | Jen episod |        |
| F      | 1914          |                          | finactivo  | ': pationts with clo          | and onicor | 40(0)  |
| F      | 1919          |                          | of caro of | r patients with the point $r$ | seu episou | JE(2)  |
| F      | 2010          | kl2010;                  | 'Pomovo    | d': natients who h            | ava haan   |        |
| М      | 1999          | thy1212;                 | removed    | from the system h             |            | ios in |
| F      | 1986          | 0КМ;                     |            |                               | y concayu  |        |
|        |               |                          | your 501v  |                               |            |        |

## **Reinstate a deleted patient**

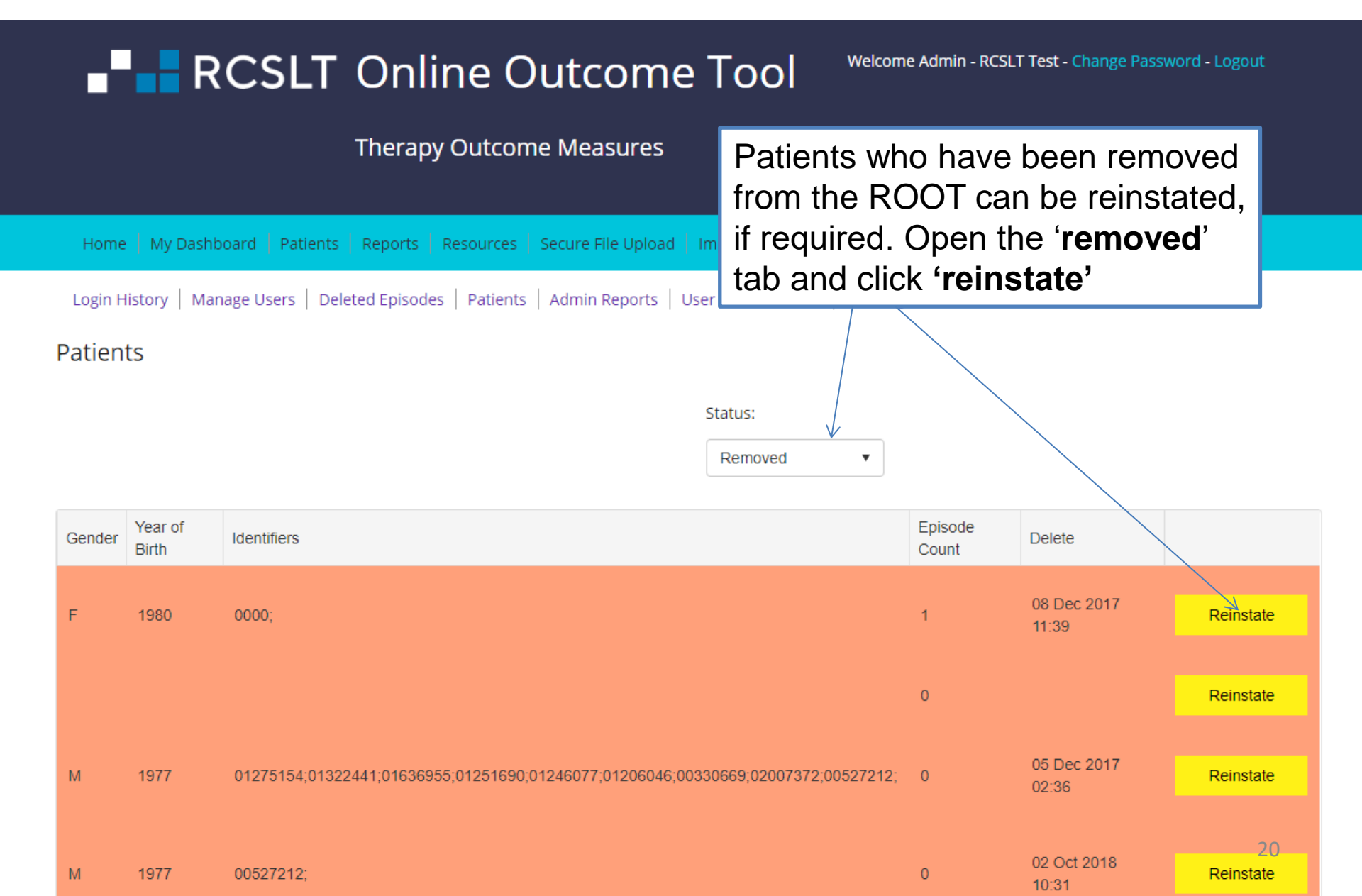

## View service admin reports

### **RCSLT** Online Outcome Tool

Welcome Admin - RCSLT Test - Change Password - Logout

#### Therapy Outcome Measures

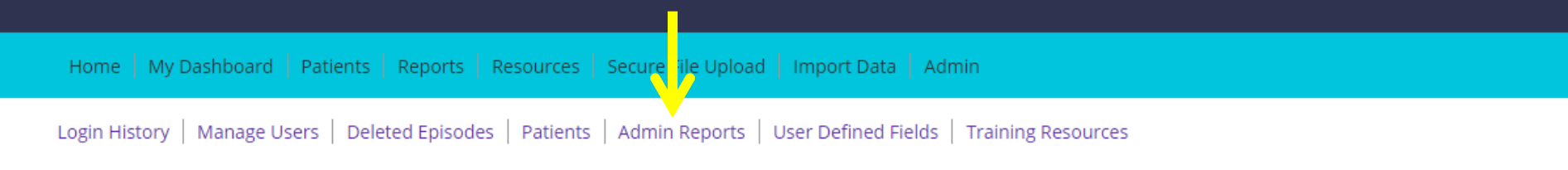

#### Administration

Please use the links above to navigate the Admin section

## View service admin reports

#### Service Admin Reports

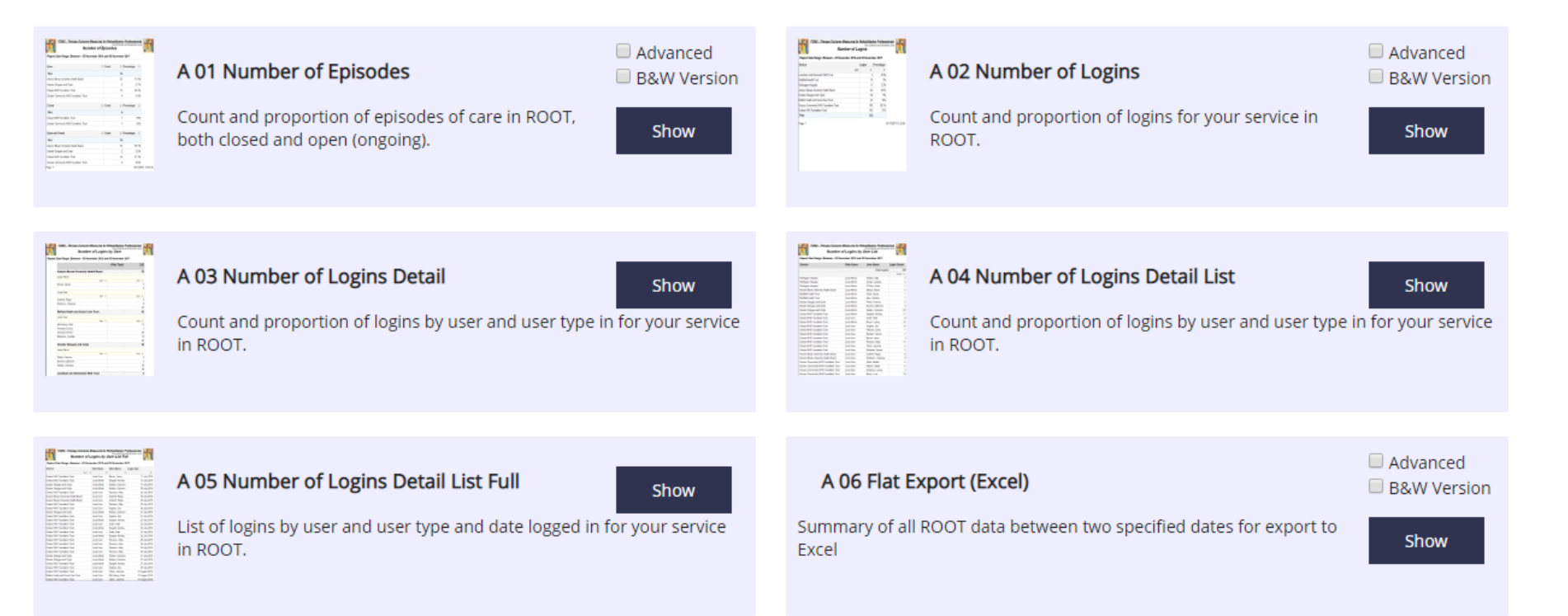

Additional reports are available to users with admin rights, including high-level summary reports (A01), use of the system (A02-A05) and the ability to export data back to Excel (A06).

### RCSLT Online Outcome Tool

Welcome Admin - RCSLT Test - Change Password - Logout

Therapy Outcome Measures

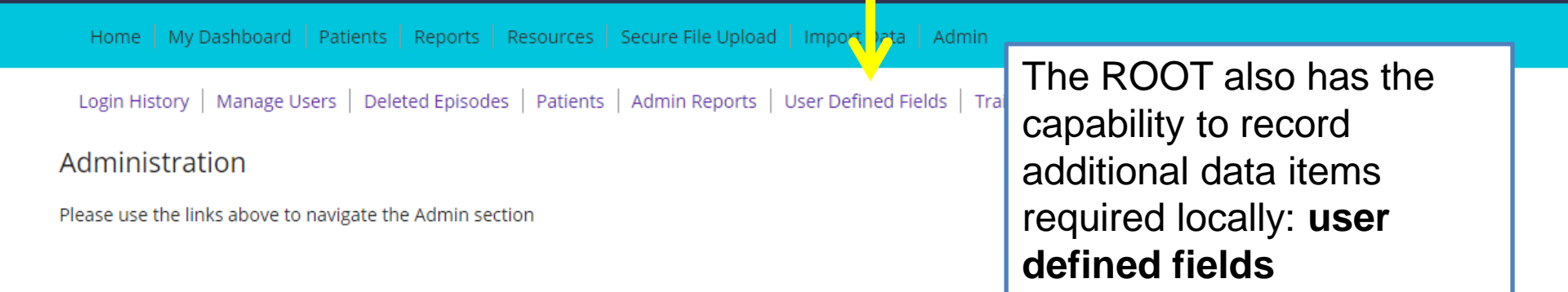

Any user defined fields set up on the ROOT must be authorised by data protection leads and comply with local information governance policies.

### RCSLT Online Outcome Tool

Welcome Test - Test Base - Change Password - Logout

**Therapy Outcome Measures** 

Home My Dashboard Patients Reports Resources Secure File Upload Import Data Admin

Login History Manage Users Deleted Episodes Patients Reports User Defined Fields

#### **User Defined Fields**

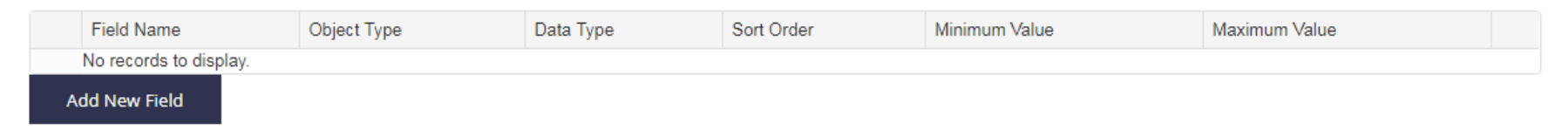

Select Add New Field

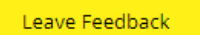

### **RCSLT** Online Outcome Tool

Welcome Test - Test Base - Change Password - Logout

| Field Name:                        |                                                                                                   | Close                                                                                                    |
|------------------------------------|---------------------------------------------------------------------------------------------------|----------------------------------------------------------------------------------------------------|
|                                    |                                                                                                   |                                                                                                    |
| Object Type:                       | Base                                                                                              | ~                                                                                                    |
| Data Type:                         | Free text                                                                                         | $\checkmark$                                                                                                    |
| Sort Order:                        |                                                                                                   |                                                                                                    |
| Max Length (number of characters): |                                                                                                   |                                                                                                    |
|                                    | Save Cancel                                                                                       |                                                                                                    |
|                                    |                                                                                                   | Enter the name of the new field that you wish to add in <b>Field Name</b>                                                     |
|                                    |                                                                                                   |                                                                                                    |
|                                    | Field Name:<br>Dbject Type:<br>Data Type:<br>Sort Order:<br>Max Length (number<br>of characters): | Field Name:   Object Type:   Base   Data Type:   Free text   Sort Order:   Max Length (number of characters):   Save   Cancel |

### **RCSLT** Online Outcome Tool

Welcome Kathryn - .RCSLT Staff Test Base Change - Change Passwor Logout

| Field Name:                        |                    |   | Close                                |
|------------------------------------|--------------------|---|--------------------------------------|
| Object Type:                       | Base               | ~ |                                      |
| Data Type:                         | Base               |   |                                      |
| Sort Order:                        | Patient<br>Episode |   | Select the Object Type from the drop |
| Max Length (number of characters): | Rating<br>Score    |   | down list (please see next slide)    |
|                                    | Save Cancel        |   |                                      |
|                                    |                    |   |                                      |
|                                    |                    |   |                                      |
|                                    |                    |   |                                      |
|                                    |                    |   |                                      |
|                                    |                    |   |                                      |
|                                    |                    |   |                                      |

- **Base** not currently available
- Patient this category is for information that is collected about a patient once only, and does not vary. For example, date of admission, patient ID.
- Episode this category is for information that is collected about a specific episode of care. There will be one value per episode of care. Examples include: total number of contacts, setting(s) in which the intervention was delivered, the type of intervention(s). This is the most common type of category.
- **Rating** this category is for information that is collected each time a TOMs rating is made. It may be something that accumulates across the episode of care, such as 'number of contacts since the last rating', or information that compliments the rating, such as an additional measure of risk or confidence.
- **Score** not currently available

### **RCSLT** Online Outcome Tool

Welcome Kathryn - .RCSLT Staff Test Base Change - Change Password -Logout

| Field Name:                           |                                                                                 |   | Close                              |
|---------------------------------------|---------------------------------------------------------------------------------|---|------------------------------------|
| Object Type:                          | Base                                                                            | ~ |                                    |
| Data Type:                            | Free text                                                                       | ~ | Coloct the Dete Type from the drop |
| Sort Order:                           | Date<br>Free text                                                               |   | down list (please see next slide)  |
| Max Length (number<br>of characters): | Integer (whole number)<br>List (multi select)<br>List (single select)<br>Number |   | down list (please see flext slide) |
|                                       |                                                                                 |   |                                    |
|                                       |                                                                                 |   |                                    |
|                                       |                                                                                 |   |                                    |

- **Date** this type of field will always be in date format (i.e. DD/MM/YYYY)
- Integer (whole number) this type of field will always be a whole number
- List (single select) this type of field will contain values from a list of discrete options. These options may change over time.
- Number this type of field will contain numerical values that are not whole numbers (i.e. with decimal places)

### **RCSLT** Online Outcome Tool

Welcome Test - Test Base - Change Password - Logout

|                | Field Name:                           |                         | Close                                         |  |
|----------------|---------------------------------------|-------------------------|-----------------------------------------------|--|
| Home           |                                       |                         |                                               |  |
| Login Hist     | Object Type:                          | Base                    | ~                                             |  |
| lser De        | Data Type:                            | Free text               | $\sim$                                        |  |
|                | Sort Order:                           |                         |                                               |  |
| Field<br>No re | Max Length (number<br>of characters): |                         |                                               |  |
| Add Ne         | or characters).                       | Save Cancel             |                                               |  |
|                | Please                                | <b>note</b> : this func | Once complete, click <b>Save</b>              |  |
|                | and it is                             | advised that y          | you contact <u>ROOT@rcslt.org</u> for further |  |
|                | informa                               | tion. Please als        | so let us know any feedback that you have.    |  |
| ROOT - Dev     |                                       |                         | J                                             |  |

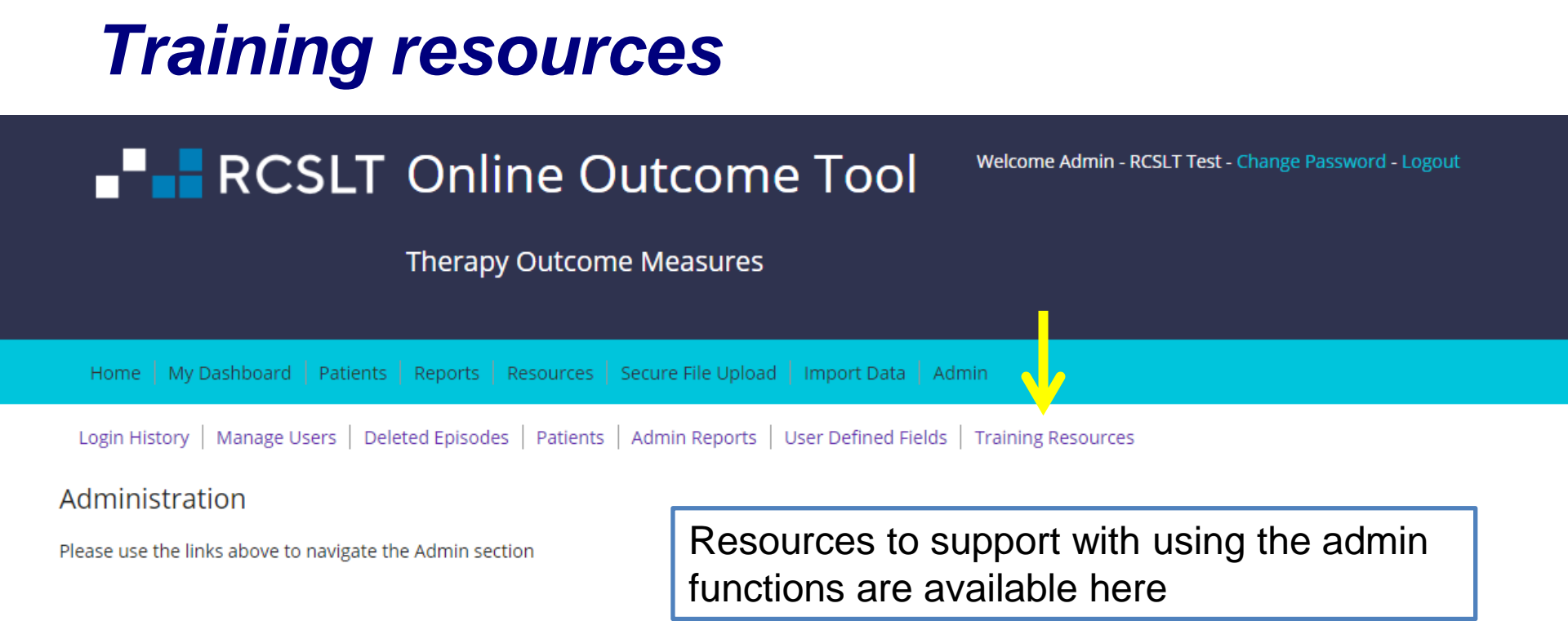

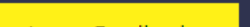

# **NEXT STEPS**

## Next steps

- Contact <u>ROOT@rcslt.org</u> should you have any queries or questions.
- Please let us know what you think. Use the 'Leave Feedback' button on the ROOT to tell us about your experiences of using the tool and to make suggestions for what could be improved.

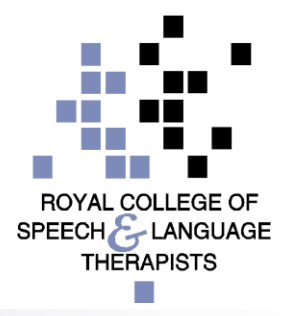